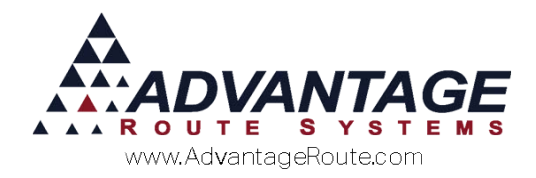

# Chapter 2.05: Driver Commissions and Compensation

#### **Overview**

To establish a driver based commission system, the following areas of the program will need to be modified:

- 1. Commission Class Codes
- 2. Product Charge Codes
- 3. Employees

The balance of this chapter will define this process, and introduce you to the *Route Commission* report. It is important to note that all commissions are calculated based on the products sold on each invoice.

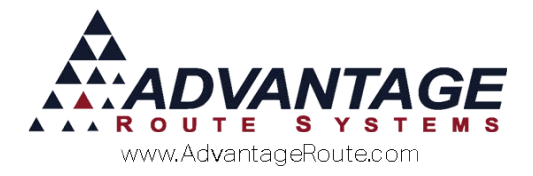

## **Commission Class Codes**

*Commission Class Codes* are used to define the types of commissions that will be paid to your employees, and can be found under *Lists > Employee Setup*.

| RM Commission Class Codes  | - • <b>×</b>  |
|----------------------------|---------------|
| Commission Class Codes     |               |
|                            |               |
| Class                      | <i>\$</i> *\$ |
|                            |               |
| Description 5 Gallon Water |               |
|                            |               |
|                            | rell.         |
|                            | Bat-          |
|                            |               |
|                            |               |
|                            |               |
|                            |               |
|                            |               |
|                            |               |
|                            | EXIT          |
|                            |               |
|                            |               |
|                            |               |
|                            |               |
|                            |               |
|                            |               |

Establish a single character code and description for the type of commission that will be used. Repeat this step for each *Commission Class Code* needed.

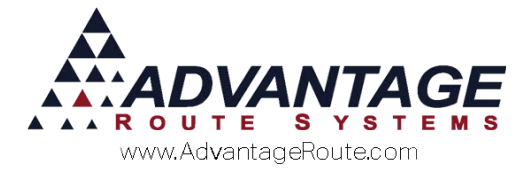

### **Establishing Commissions on Products**

After your *Commission Class Codes* have been created, it is necessary to assign each code directly to the product that qualifies for the commission.

Pull up a commission based product under *Lists* > *Product Codes* > *Product Charge Codes*, and select the *Accounting* tab.

In *Modify* mode, select the desired *Commission Class Code* from the drop-down list, and click **Save**.

| 98 NOAH 5 GALL                                                                                                    | ON SPRING                                                                                     |                                                                                               |     |
|----------------------------------------------------------------------------------------------------|-----------------------------------------------------------------------------------------------|-----------------------------------------------------------------------------------------------|-----|
| fo Pricing Qty Pricing<br>Class Options<br>Product Class<br>Equipment Status Code<br>Commission Class<br>Mapping Product Class<br>Deposit Type | Handheld<br>0<br>1<br>1<br>4<br>5<br>Corporate<br>6<br>Promotion                              | Accounting Stock History Hazmat Vendor Internet SGALLON W/ DEPOSIT **INVALID CODE** //ater al |     |
| General Ledger<br>Gr<br>Alter<br>Cost of Go<br>Inventory Adjustn                                                                               | G/L Acct. No.<br>ratis G/L No.<br>nate G/L No.<br>ods G/L No.<br>sset G/L No.<br>nent G/L No. | 3110  v WATER SALES 3110 v WATER SALES v v v v v v v v v v v v v v v v v v v                  | EXI |
|                                                                                                    |                                                                                               |                                                                                               |     |

Repeat this step for each commission based product.

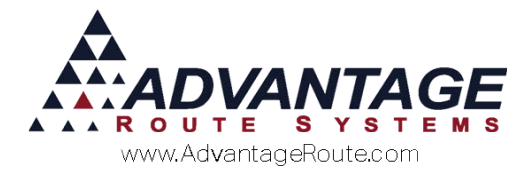

#### Applying Commission Rates to Employees

Once the *Commission Class Codes* have been assigned to each commission based product, it is necessary to establish the classes and rates that will apply to each employee individually.

Navigate to *Lists > Employee Setup > Employees*, and click on the *Commissions* tab.

| AW/ Employees                                                                                                   | - • • |
|----------------------------------------------------------------------------------------------------|-------|
| Employees<br>ADM ADMINISTRATOR<br>Information Commissions Driver Internet Future<br>Class Rate Percentage/Units |       |
| Cash Percentage 0.00                                                                                            |       |

In *Modify* mode, select the **Add** key, and assign the desired *Commission Class Code* to the employee from the drop-down list.

| Employees  |                                                                                                    | - • • |
|------------|----------------------------------------------------------------------------------------------------|-------|
| Emple      | oyees                                                                                                    |       |
| ADM        | ADMINISTRATOR                                                                                                    |       |
| nformation | Commissions Driver Internet Future                                                                                                    |       |
|            | Class<br>Rate 1<br>Rate 1<br>Community<br>Community<br>Community<br>Community<br>Community<br>Community<br>Composite<br>Composite |       |
|            | Quantity 0                                                                                                    |       |
|            |                                                                                                    |       |
|            |                                                                                                    |       |
|            |                                                                                                    |       |

Additionally, enter the rate of commission as a percentage, or flat rate amount, in the 'Rate' field.

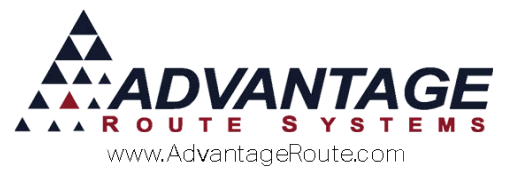

Also, select whether the rate is calculated as a *Percentage* or *Unit* (dollar amount per), per item:

| NN/ Employees                                  | - • • |
|------------------------------------------------|-------|
| Employees                                      |       |
| ADM ADMINISTRATOR                              |       |
| Information Commissions Driver Internet Future |       |
|                                                |       |
|                                                |       |
| Class 4                                        |       |
| Rate 5.0000                                    |       |
| Commission Rate by                             |       |
| Percentage C Units                             |       |
| Balance 0.00                                   |       |
| Quantity 0                                     |       |
|                                                |       |
|                                                |       |
|                                                |       |
|                                                |       |
|                                                |       |
|                                                |       |
|                                                |       |
|                                                |       |
|                                                |       |
|                                                |       |

**NOTE:** When using the *Percentage* option, a 5 % commission is entered as '5.0000'.

Click **Save** to add the commission to the employee. Repeat this step if the employee qualifies for more than one commission.

**NOTE:** Each employee can be assigned to multiple commission classes and rates, giving you more flexibility.

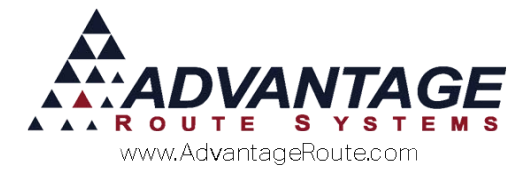

#### **Route Commission Report**

The primary report for employee earned commissions can be found under *Reports > Management Reports > Route Commission Report*.

Enter the desired criteria that you would like to include in the report.

**NOTE:** If you are generating a report based on a *Sales Person* (1, 2, or 3), the employee must be assigned to each account they are collecting commissions for under *Lists > Customer Information > Info* tab.

| M Route Commission Report       |                                                                                                    |                                                                                                    |        | - • • |
|---------------------------------|----------------------------------------------------------------------------------------------------|----------------------------------------------------------------------------------------------------|--------|-------|
| Route Commission Rep            | ort                                                                                                    |                                                                                                    |        |       |
| Sort Option 1<br>by Employee ID | Employee<br>From ADM<br>To MB<br>C Drivers<br>C Sales Person 1<br>C Sales Person 2<br>C Sales Person 3 | Commission<br>From<br>To 6<br>Un-posted Invo<br>Include Inactive<br>Show Detail<br>Suppress Emp<br>Summary<br>Include Weight | Route  |       |
| Change Branch(s)                |                                                                                                    | Invoice Date<br>From [06/08/2015 숫<br>To [06/08/2015 숫<br>Include Beginning Ba                                               | alance |       |
| Change Branch(s)                | <b>a</b>   ×   B                                                                                       | A ●? FAX ●                                                                                                    | ···    |       |

After clicking *Preview* or *Print*, you will receive a report that resembles the following:

| Commission Report                                                      |                      |     |         |                  |        |        |  |
|------------------------------------------------------------------------|----------------------|-----|---------|------------------|--------|--------|--|
| Criteria Employee ID DL to DL<br>Invoice Date 05/01/2008 to 05/26/2008 |                      |     |         |                  |        |        |  |
| Employee ID 0009                                                       | Employee Initials DL |     | N ame D | )aniel Plainview |        |        |  |
| Commission Code                                                        |                      | Qty | Gratis  | Commission       | Sales  | Rate   |  |
| May 2008                                                               |                      |     |         |                  |        |        |  |
| A - 5 Gallon Water                                                     |                      | 50  |         | 12.50            | 300.00 | 0.2500 |  |
| Totals for May 2008                                                    |                      | 50  | 0       | 12.50            | 300.00 |        |  |
| Total Commission                                                       | -                    |     |         | 12.50            | 300.00 |        |  |

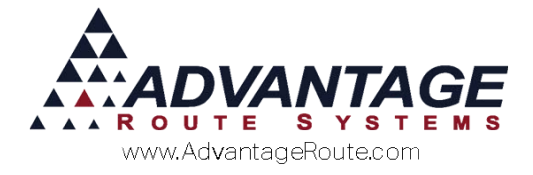

### Summary

The commission option in Route Manager provides you with the flexibility needed to successfully establish a standard product based commission system. For companies that require additional commission configurations, there are alternate methods available. Contact Advantage Route Systems to learn more about the additional options.

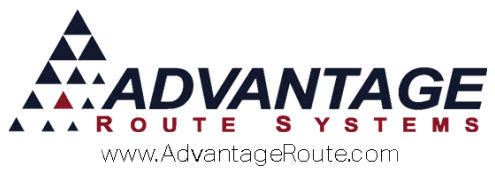

Copyright © 1994-2016 by Advantage Route Systems, Inc. All Rights Reserved. Printed in the United States of America.

#### Advantage Route Systems, Inc.

3201 Liberty Square Parkway Turlock, CA 95380 USA Phone: 1.209.632.1122 Web Site: <u>www.AdvantageRS.com</u> Email: <u>info@AdvantageRS.com</u>

#### Warning

All information in this document and the on-line help system, as well as the software to which it pertains, is proprietary material of Advantage Route Systems, Inc. and is subject to a Route Manager license and nondisclosure agreement. Neither the software nor the documentation may be reproduced in any manner without the prior written permission of Advantage Route Systems, Inc.

Series 7: Version Date, January 26, 2016